#### Уважаемые коллеги! Обращаем ваше внимание на следующие изменения!

1. Приказом Минрегионразвития РА № 272-Д от 04 июля 2017 г. *утверждены* <u>индексы по видам</u> <u>работ на 3 кв. 2017 года</u> к следующим базам:

# ✓ к базе <u>ТСНБ-2001 Республики Алтай (эталон) с дополнениями и изменениями № 3;</u>

# ✓ к базе <u>ТСНБ-2001 Республики Алтай (эталон) с дополнениями и изменениями № 2;</u>

Для тех, кто НЕ приобретал эталонные базы и индексы - необходимо заполнить заявку и отправить ее на эл. адрес altai\_rik@mail.ru или на факс: 8 (3852) 55-66-77.

#### Изменения в нормативной документации

# 1. Папка №2 «Республика Алтай»:

- ✓ Добавлена папка «2017-1» в которой размещены:
  - Приказ №51-Д от 03.02.2017г. Об индексах изменения цен;
- ✓ Добавлена папка «2017-2» в которой размещены:
  - Приказ №211Д от 30.05.2017г. Об индексах изменения цен;
- ✓ Добавлена папка «2017-3» в которой размещены:

•Приказ № 272-Д от 4.07.2017г. «Об индексах изменения сметной стоимости строительства в Республике Алтай на 3 квартал 2017 года»;

- Приложение № 1 «Общие положения к приказу»;
- Приложение № 2 «Индексы по видам строительства ТЕР 2014г.»;
- Приложение № 3 «Индексы по видам строительства ТЕР 2009г.»;
- Приложение №8 «Индексы на перевозку грузов»;
- Приложение №9 «Индексы на погрузо-разгрузочные работы»;

# ✓ Папка «Приказы и указания по применению»:

- Обновлен файл «Таблица норм. баз и периодов их действия Республ. Алтай»;
- Обновлен файл «Таблица норм. баз и разраб-х к ним индексов Республ Алтай»;
- Добавлен файл «Приказ №184Д от 3.05.2017г. О введении ТЕР доп.3»;
- Добавлен файл «Приказ №210Д от 30.05.2017г. О внесении изм. в приказ №184Д»;

# 2. Папка №3 "Минстрой (приказы, постановления, письма, распоряжения)":

# 3 Папка "Индексы СМР, проектн. работ и оборуд-ния"

 Добавлен файл " 2017-2 Письмо №20618-ЕС\_09 от 09.06.2017г Об инд СМР, проч раб, оборуд";

# 5 Папка «Прочее»

- Добавлен файл «Приказ №840пр от 1.06.2017г. О внесении изм. в приказ №395пр от 3.06.2015г.»;
- Добавлен файл «Приказ№751пр от 27.04.2017г. О реставрац. Работах»;

# 3. Папка №4 «ФСНБ (приказы, новые расценки)»:

- ✓ Добавлена папка «ФСНБ ред. 2014г. (доп. и изм. 12)»;
  - Приказ №41пр от 24.01.2017г. Изменения в гос. сметн. Нормативы;
  - Приложение 5 Новые расценки ФЕР;
- ✓ Добавлена папка «ФСНБ(ГЭСН) ред. 2017г»;
  - Приказ №660пр от 29.03.2017г. О внесении изменений в приказ №1038пр от 30.12.2016г.
  - Приказ №661пр от 29.03.2017г. О внесении изменений в приказ №1039пр от 30.12.2016г.
  - Приказ №1038пр от 30.12.2016г. Об утверждении ГЭСН 2017г.
  - Приказ №1039пр от 30.12.2016г. Об утверждении ФЕР 2017г.
- ✓ Добавлена папка «ФСНБ(ГЭСН) ред. 2017г с И1».
  - Приказ №886пр от 15.06.2017г. Об утв-ии изменений в сметные нормативы 2017г.

#### 4. Папка «МДС»

- Добавлен файл «Методика применения сметных норм»;
- Добавлен файл «Методика применения ФЕР»;
- Добавлен файл «Методика применения цен ресурсов».

# Изменения в программном комплексе РИК от 01 февраля 2017 г. (версия 1.3.170201)

#### Изменение №1:

В архиве строек, в меню «Действия», добавлена команда «Заменить концовку в ресурсном сметном расчете», позволяющая заменить в РСР текущую концовку на выбранную.

| Лля                  | замены      |                          |       |                      |                                              |            |           |         |                   |                                    |
|----------------------|-------------|--------------------------|-------|----------------------|----------------------------------------------|------------|-----------|---------|-------------------|------------------------------------|
|                      |             | 😚 WinPИК 1.3.170208 D:\F | RIK\L | JTILS\WINF           | RIK.EXE                                      |            |           |         |                   | Management of the owner.           |
| концовки в ресурсном |             | Проект Правка Поиск      | Дей   | йствия 🗛             | дминистратор Сері                            | зис        | Параметры | Справка |                   |                                    |
| сметном р            | расчете с   | Стройка: 10 Объен        | C     | Обновить             | ъ                                            |            |           | Ctrl+R  |                   |                                    |
| уровня               | стройки     | B 14 A m (2)             |       | Сортиров             | вка                                          |            |           | •       |                   | oro ypog (orogo)) o pog u you A (g |
| выделяем             |             | Заменить концовку        |       |                      |                                              |            |           |         | В локальной смете |                                    |
| объект или           | смету (в    | 💷 Локальный архив        |       | Заменить             | ь прочие затраты в Л                         | с          |           |         | ١.                | В плане производства работ         |
| зависимости          | и от того с | Стройка: 10: "С          |       | Заменить<br>Текстовы | ь параметры расчета<br>ые (не базовые) позиг | вЛ(<br>ции | C         | •       | Н                 | В ресурсном сметном расчете        |
| какого               | уровня      |                          |       |                      |                                              | _          | · ·       |         |                   |                                    |

создавался ресурсный расчет) и нажимаем в меню "Действия"→ "Заменить концовку" → "В ресурсном сметном расчете".

В появившемся окне "Варианты шаблона", вкладка "Ресурсный сметный расчет" выбираем нужную концовку, нажимаем "Принять".

После чего выйдет сообщение:

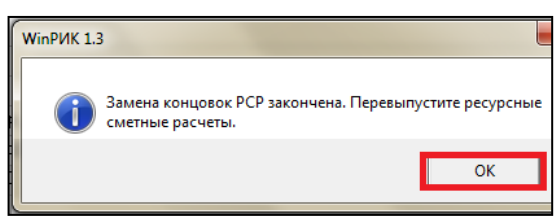

Варианты шаблона

 Локальный сметный расчет

 Разделы

 Разделы

 К

 Наименование варианта шаблонс

 Газовый вариант (1984, 1991, 2000)

 2 Базовый вариант с начислением в концов

 З Концовка без НДС

 Гринять
 Х Отменить
 Справка

Нажимаем "Ок".

#### Изменение №2

В локальной смете, в меню «Правка», добавлены команды «Копировать значения единицы измерения» и «Вставить значения единицы измерения».

Для копирования единицы измерения из однойрасценки в другую выделяем позицию из которой копируем единицы измерения и

копируем единицы измерения и нажимаем "Правка" → "Копировать значения", далее выбираем "Единицы измерения"( или нажимаем правой клавишей мыши " Копировать значения" и выбираем"Единицы измерения").

| 👌 Лока                  | альн | ая сме | та: 1 -"С | )бщестроит | ельные рабо | ты"    |          |     |        |         |        |       | -           |
|-------------------------|------|--------|-----------|------------|-------------|--------|----------|-----|--------|---------|--------|-------|-------------|
| Смета                   | Пр   | ввка   | Поиск     | Действия   | Просмотр    | Расчет | Концовки | выг | іуск   | Окна    | Сервис | Парам | іетры (     |
| ×                       | ŝ    | Отме   | нить      |            |             |        | •        | :   | м      | IS Wo   | ord 2  | KC-2  | <b>4</b> 4a |
| 🛄 🕻 Копировать значения |      |        |           |            |             |        | Поправок |     |        |         |        |       |             |
| <                       |      | Встав  | вить зна  | чения      |             |        | ۲        | Ha  | числен | ний     |        |       |             |
|                         | l De | Доба   | вить в б  | уфер обмен | на          |        | Ctrl+A   | Еди | ницы   | измер   | ения   |       | _           |
|                         | 1000 | -      |           | 77-7       |             |        |          | Ло  | гическ | сой гру | ппы    |       |             |

Для вставки значений единиц измерения выделяем позиции в которые необходимо вставить единицы измерения и нажимаем "Правка" — "Вставить значения" — "Единицы измерения" или правой клавишей мыши в теле локальной сметы "Вставить значения" — "Единицы измерения".

| 1 | Прайс-лист.  | ШТК-М-42.8.10-44АА-9005 Шкаф телекоммуникационный наполишт. |                |                         |          | <mark>9</mark> 109 | 551.54 | 10 552          |
|---|--------------|-------------------------------------------------------------|----------------|-------------------------|----------|--------------------|--------|-----------------|
| 2 | П райс-лист. | СВ-75У-9005 Полка перфорированна:                           | я гр           | узоподъёмностью 10(     | 1.0      | 1.0 9 336.32       |        | 336             |
| 3 | П райс-лист. | МВ-Ф-9005 Фильтр (170х424х10) для мо                        | Ж              | Вырезать                |          | -                  | 73.70  | 347             |
|   |              |                                                             | e <sub>b</sub> | Копировать              |          |                    | 1      |                 |
|   |              |                                                             | B              | Вставить                |          |                    | 1      |                 |
|   |              |                                                             |                | Выделить все            | Shift+Ct | rl+End             | I .    |                 |
|   |              |                                                             |                | Выделить позиции        |          | •                  | 1      |                 |
|   |              |                                                             |                | Копировать значения     |          | •                  |        |                 |
|   |              |                                                             |                | Вставить значения       |          |                    | П      | оправок         |
|   |              |                                                             |                | Добавить в буфер обмена |          | Ctrl+A             | U      | пределитёля     |
|   |              |                                                             | Ð,             | Просмотр буфера обмена  |          |                    | E4     | иницы измерения |

#### <u>Функция №3</u>

В ресурсный сметный расчет добавлена галочка «Не учитывать ресурсы Сххх-9ххх с нулевой базисной ценой».

При формировании ресурсного сметного расчета нажимаем меню "*Pacчem*" "*Pecypchый сметный pacчem*", в появившемся окне "*Bыбор диапазона pecypcoв*" проставляем галочку " *He учитывать pecypcы Сххх-9ххх с нулевой базисной ценой*". В результате чего в ресурсном расчета эти коды показаны не будут.

| 餐 Выбор диапазона ресурсо                                                                                                    | в                     |                                     |               |         |  |  |  |  |
|----------------------------------------------------------------------------------------------------|-----------------------|-------------------------------------|---------------|---------|--|--|--|--|
| Параметры РСР                                                                                                    |                       |                                     |               |         |  |  |  |  |
| От                                                                                                    | До                    |                                     | Наименов      | зание   |  |  |  |  |
| <mark>ଡ</mark> ଼30                                                                                                    | З999-яяяяя            | Затраты труда рабочи                | х-строителей  |         |  |  |  |  |
| 🔅 31000                                                                                                    | З9999-яяяяя           | 3999-яяяяя Затраты труда машинистов |               |         |  |  |  |  |
| 🔷 X0                                                                                                    | Х999999999яя          | Машины и механизмы                  |               |         |  |  |  |  |
| 🔯 M401                                                                                                    | М999999яяяяя          | Местные матери                      | алы           |         |  |  |  |  |
| <u>о</u> п1                                                                                                    | □999999               | ПРЕЙСКУРАНТЫ                        |               |         |  |  |  |  |
| 🔷 C0                                                                                                    | С9999999999я          | Материальные ресурсы                | ы (сметные це | ены)    |  |  |  |  |
| 🔯 ТО                                                                                                    | Т999999999я           | Перевозка                           |               |         |  |  |  |  |
| Вид учета ресурсов<br>П Объединять ресурсы (одинаковый код. разные цены)<br>П Объединять одинаковые ресурсы из разных НБ<br>П Объединять ресурсы с разными НР и СП (кроме перевозки)<br>П Учитывать руппы затрат<br>Г Переносить обоснование счета-фактуры из локальной сметы<br>Г Не учитывать ресурсы Сххх-9хх с нулевой базисной ценой |                       |                                     |               |         |  |  |  |  |
| • По коли                                                                                                    | С По текцией общей ст | оимости С По оглая                  | злению        | Е Сорти |  |  |  |  |
| С По наименованию                                                                                                    | С По базисной общей с | стоимости С По удели                | ьному весу    | П Выдел |  |  |  |  |
|                                                                                                    |                       | <ul> <li>✓</li> </ul>               | Принять       | 🗙 Отме  |  |  |  |  |

# Изменения в программном комплексе РИК

от 08 февраля 2017 г. (версия 1.3.170208)

#### <u>Функция №4</u>

В плане производства при выборе нового индексного файла производится сохранение цен или индексов на прайсовые позиции, а также введенных вручную цен или индексов на базовые позиции.

#### <u>Пример:</u>

Создан план производства на основании локальной сметы, в которой присутствуют позиции, внесенные по прайс-листам. При переводе в текущий уровень цен на 3 квартал 2016г индексы на позиции по прайс-листам проставляем вручную (для этого выделив позицию правой клавишей мыши и во всплывающем меню выбираем строку "Индексы пересчета" или нажимаем меню "Действия" "Индексы пересчета", в появившемся окне "Индексы пересчета" проставляем коэффициент "К5- индекс пересчета МТ").

| Tupunu                |                |                   |     | Неименорение рилор ребот       |               | Объем           | 06 ^      | Тек, запис          | ъ По исполнител       | лям По позиции        | Ресурсы Начисл      | ения           |             |  |
|-----------------------|----------------|-------------------|-----|--------------------------------|---------------|-----------------|-----------|---------------------|-----------------------|-----------------------|---------------------|----------------|-------------|--|
|                       | N <sup>2</sup> | Обоснование нормы |     | конструкт. эл-тов и            | Ед. изм.      | выполненых      | выпо.     | Ha                  | именование            | Значение              |                     |                |             |  |
|                       |                | расхода           |     | материалов                     |               | работ за тек.   | равот     | Шифр [В             | ерсия: 00]            | Прайс 16.             |                     |                |             |  |
|                       |                | -                 |     |                                |               | период          | ine       | Объем за            | атек, месяц           | 36.0                  |                     |                |             |  |
|                       |                | Смета             |     | N=<1U * 1 * 1> : Общестро      |               |                 |           | Ед. изм.<br>Наимено | вание работ и затр    | ші.<br>Пампа синейная | акаминесцентная П   | 1 36er TLD Sur | er80 36/840 |  |
|                       |                | Раздел            |     | Освещение внутреннее           |               |                 |           | Определи            | лель                  | 22: Материалы г       | ю прейскурантам к м | юнтажным раб   | отам        |  |
|                       | 1              | Ц08-03-594-16     |     | Светильник в подвесных пот     | 100 шт.       | 0.18            |           | Ст-ть ед            | иницы                 | 108.92                |                     |                |             |  |
|                       | 2              | Прайс16.          | 0   | Светильник люминесцентны       | ШТ.           | 18.0            |           | Всего тру           | дозатраты не заня     | 1                     |                     |                |             |  |
|                       | 3              | Прайс16.          | 0   | Лампа линейная люминесце       | шт.           | 36.0            |           | Всего тру           | дозатраты обслуж.     |                       |                     |                |             |  |
|                       | 4              | Ц08-03-593-06     |     | Светильник потолочный или      | 100 шт.       |                 |           | Накладны            | ые расходы (от ФО     | T                     |                     |                |             |  |
|                       | 5              | Прайс 16.         | 0   | Светильник светодиодный Т      | шт.           |                 |           | Сметная             | прибыль (от ФОТ)      |                       |                     |                |             |  |
|                       | 6              | LI08-03-593-10    | -   | Световые настенные чказат      | 100 шт.       |                 |           | На                  | именование            | Значение              | Поправка            | Начисл.        | Ина         |  |
|                       | 7              | П райс 16         | 6   | Светильник аварийный FES       | шт            |                 |           | Прямые :            | затраты, в т.ч.:      | 3 921.00              |                     |                |             |  |
|                       | 9              | Прейс 16          | ă   | Оветнявник аварияный сто       | шт.<br>шт     |                 |           | оплата т            | руда рабочих          |                       |                     |                |             |  |
|                       | 0              | прайсто.          | •   | пиктограннаттов ото выхо       | шт.           |                 |           | эксплуат            | ация машин всего      |                       |                     |                |             |  |
|                       |                |                   | л   |                                |               |                 |           | B T. 4. 0           | плата механ.          | 0.001.00              | 1 11 10 14 0011 00  |                | 1.02        |  |
|                       |                |                   | •   |                                |               |                 |           | Материа.            | л. ресурсы<br>ир., сп | 3 921.00              | 171.1874.93*1.02    |                | 4.93        |  |
|                       |                |                   | ИН  | дексы введены вручн            | ую!!!         |                 |           | Pacy                | етные значения        | 🔿 Базисные            | значения            | _              |             |  |
|                       |                |                   |     |                                |               |                 | *         | Толность            | PROTUNOTO OFARMS      | . <u> </u>            |                     |                |             |  |
|                       |                |                   |     |                                |               |                 | •         |                     | 000001110101000001110 |                       |                     |                |             |  |
| інителям 🛛 🖊 Концовк  | а ПП (пл       | ана производства) | N K | онцовка ПП по исполнителю з    | а тек. период | Концовка теку   | щей сметы | №1 Конц             | цовка текущего        | раздела №1            | KC-3                |                |             |  |
|                       |                |                   |     |                                |               |                 |           |                     |                       |                       |                     |                |             |  |
| нтная ЛЛ 36вт TLD Sup | er80 36/84     | 40 G13 белая      |     |                                |               |                 |           |                     |                       |                       |                     |                |             |  |
|                       |                |                   |     |                                |               |                 |           |                     |                       |                       |                     |                |             |  |
|                       |                |                   |     |                                |               |                 |           |                     |                       |                       |                     |                |             |  |
|                       |                |                   |     |                                |               |                 |           |                     |                       |                       |                     |                |             |  |
|                       |                |                   |     |                                |               |                 |           |                     |                       |                       |                     |                |             |  |
|                       |                |                   |     |                                |               |                 |           |                     |                       |                       |                     |                |             |  |
| 🔯 F6 - Выполнение     | в%             | 付 F7 - Примечание | 0   | F8-Индекс 🔲 Отображение        | объемов с уч  | етом начислениі | й         |                     |                       |                       |                     |                |             |  |
| 🚰 Otrl+Del - Члади:   | ть сметы       | 🛱 Del- Чладил     |     | 5> E9 - Halometri 😥 E10 - Cour | лы затрат     |                 |           |                     |                       |                       |                     |                |             |  |
|                       | in on one of   |                   | 0   | s to hadioig @ the ipg.        | mbroarpar     |                 |           |                     |                       |                       |                     |                |             |  |
|                       |                |                   |     |                                |               |                 |           |                     |                       |                       |                     |                |             |  |
|                       |                |                   | _   |                                |               |                 |           |                     |                       |                       |                     |                |             |  |
| ТЕК 07.2016 Ит        | ого: 63 5      | 519 руб.          |     |                                |               |                 |           |                     |                       |                       |                     | 🗶 Закрь        | ть ?        |  |
|                       |                |                   |     |                                |               |                 |           |                     |                       |                       |                     |                |             |  |

Затем переходим в окно "Параметры расчета локальной сметы" (нажав меню "Pacчет" "Параметры расчета" или кнопку "Параметры расчета" внизу экрана для индексов пересчета на 4 квартал 2016г. В результате проделанных операций индексы введенные

вручную сохранили свое значение.

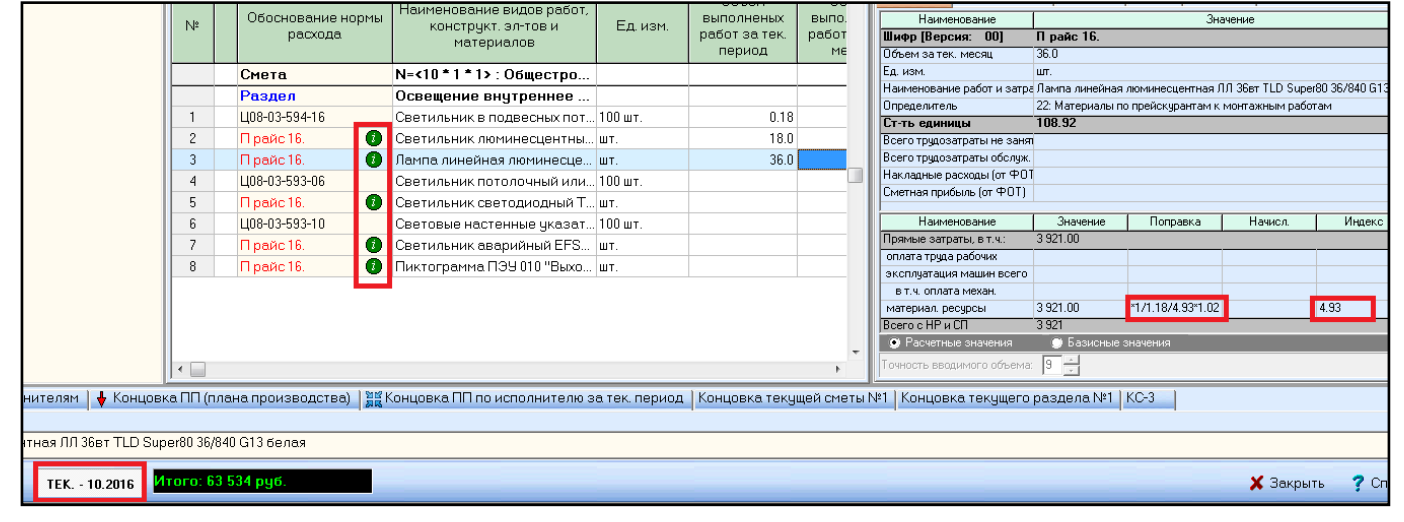

#### Функция №5

В плане производства добавлен пункт меню "Восстановить значения индексов из текущего индексного файла".

Для того, чтобы на расценки, индексы к которым были введены вручную, установились индексы из индексного файла, выбранного в окне "Параметры расчета локальной сметы", необходимо нажать меню *"Действия"*→ *"Восстановить значения* индексов из текущего индексного файла":

| Деі      | іствия Расчет Концовки Выпуск Параметры Окна                     | а Справка    |                                                        |
|----------|------------------------------------------------------------------|--------------|--------------------------------------------------------|
| 大团       | Выбор исполнителя<br>Выбор исполнителя из НБ                     | F2<br>Alt+F2 | Формы MS Word: 2 КС-2 КС-2                             |
| <b>P</b> | Выбрать месяц<br>Блокировка объемов исполнителя за текущий месяц | F4           | еракта:                                                |
|          | Выбрать периоды исполнителя<br>Удалить периоды исполнителя       | Shift+F4     | ителям Фактический расход                              |
| ta       | Переместить периоды исполнителя                                  | F6           | ны<br>наименование видов работ,<br>конструкт, эл-тов и |
| free     | Обнуление объемов                                                | Alt+F6       | материалов                                             |
| p.       | Группы затрат                                                    | F10          | N=<10 * 1 * 1> : Общестро                              |
| ►        | Смета                                                            | F9           | Освещение внутреннее                                   |
| 1        | Добавить примечание                                              | F7           | Светильник в подвесных пот.                            |
| 0        | Добавить индекс                                                  | F8           | 🚺 Светильник люминесцентны.                            |
| 耆        | Удалить                                                          |              | 🚺 Лампа линейная люминесце                             |
| ж        | Заморозка                                                        | •            | Светильник потолочный или.                             |
| *        | Разморозка                                                       | •            | Светильник светодиодный Т.                             |
|          | Индексы пересчета                                                | Ctrl+I       | Световые настенные указат.                             |
|          | Восстановить значения индексов из текущего индексного            | рфайла >     | для всего плана производства                           |
|          | Применить текущие цены к ресурсам                                |              | для выделенных позиций                                 |
|          |                                                                  |              |                                                        |

- для всего плана производства;
- для выделенной позиции;

В появившемся окне "Восстановление индексов и цен" выбираем строку "Не сохранять индексы/цены, введенные вручную" и нажимаем "Принять".

| Восстановление индексов и цен |                                                                                                    |  |  |  |  |  |  |
|-------------------------------|----------------------------------------------------------------------------------------------------|--|--|--|--|--|--|
| ?                             | Восстановить индексы из текущего индексного файла<br>для всего плана производства                  |  |  |  |  |  |  |
|                               | Не сохранять индексы/цены, введенные вручную                                                       |  |  |  |  |  |  |
|                               | С Сохранять индексы/цены, введенные вручную                                                        |  |  |  |  |  |  |
|                               | С Сохранять индексы/цены, введенные вручную, только<br>при условии их отсутствия в индексном файле |  |  |  |  |  |  |
|                               | Г Сохранять цены, проставленные из файла текущих цен                                               |  |  |  |  |  |  |
|                               | 🗸 Принять 🛛 🗶 Отменить 🦿 Справка                                                                   |  |  |  |  |  |  |

Ответы на актуальные вопросы по работе с программным комплексом РИК вы можете найти на нашем официальном сайте <u>http://acrik.ru/</u>, а также Вам всегда могут помочь наши специалисты по указанным ниже

телефонам. г. Барнаул, ул.Деповская, 31-2, **тел.(3852) 55-66-77** com.:8-903-910-33-10, e-mail: altai\_rik@mail.ru